## Configurare DVR SAFER / Dahua

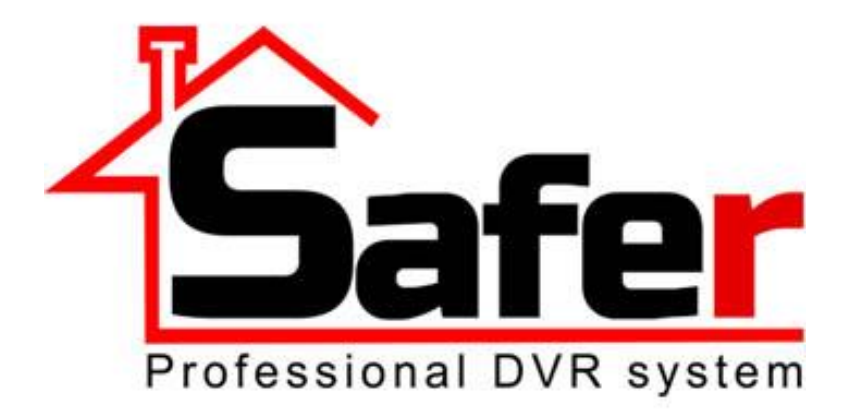

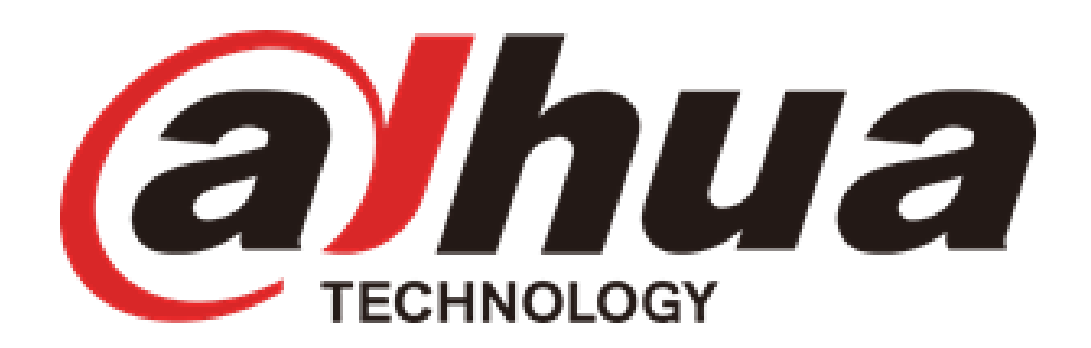

1. Pentru initierea configurarii, DVR-ul trebuie conectat in primul rand la internet, in portul nr. 1 al routerului (in locatie trebuie sa existe un singur router, pentru a evita confictele de IP). 2. Dupa conectarea la internet, intrati in meniul DVR-ului. Din sectiunea "Network"/TCP IP bifati casuta DHCP pentru a obtine un IP. Dupa ce obtineti IP-ul, dati Apply si Save si iesiti din setari. Intrati din nou in Settings, apoi bifati butonul "Static" si dati click pe Apply si Save din nou.

| CAMERA NETWORK   TCP IP   CONNECTION   WIFI   3G/4G   PPPoE   DDNS   IP FILTER   EMAIL   Preferred DNS   8      STORAGE STORAGE SYSTEM SYSTEM <p< th=""></p<> |
|----------------------------------------------------------------------------------------------------|
| TCP IP       IP Version       IP v4         CONNECTION       MAC Address       3C:EF:8C:18:00:28         WIFI       MAC Address       3C:EF:8C:18:00:28         3G/4G       Mode       STATIC         PPPoE       IP Address       192 . 168 . 1 . 53         DDNS       Subnet Mask       255 . 255 . 0         IP FILTER       Default Gateway       192 . 168 . 1 . 1         EMAIL       Preferred DNS       8 . 8 . 8 . 8                                                                                                    |
| FTP   UPnP   SNMP   MULTICAST   REGISTER   ALARM CENTER   P2P                                                                                                    |

Copyright ATU TECH SRL

3. Din sectiunea Network Connection, trebuie schimbat TCP Port (in loc de 37777, completati cu 8321) si portul HTTP (in loc de 8082, completati cu 1238). Dupa ce ati efectuat schimbarile, click pe Apply si Save.

| and an other states of the                                                                                                    | Call of the second second second second second second second second second second second second second second s | SETTI                                                  | NG                                                                                                    |              |
|----------------------------------------------------------------------------------------------------|----------------------------------------------------------------------------------------------------|--------------------------------------------------------|----------------------------------------------------------------------------------------------------|--------------|
| CAMERA                                                                                                    |                                                                                                    | EVENT                                                  | STORAGE                                                                                                    | SYSTEM       |
| TCP/IP<br>CONNECTION<br>WIFI<br>3G/4G<br>PPPoE<br>DDNS<br>IP FILTER<br>EMAIL<br>FTP<br>UPnP<br>SNMP<br>MULTICAST<br>REGISTER<br>ALARM CENTER<br>P2P | Max Connection<br>TCP Port<br>UDP Port<br>HTTP Port<br>ATTPS Port<br>RTSP Port                                  | (128<br>(37777)<br>(37778)<br>(8082)<br>(443)<br>(554) | ) (0 -128)<br>) (1025 - 65535)<br>) (1025 - 65535)<br>) (1 - 65535)<br>) (1 - 65535)   Enable<br>) (1 - 65535) | Cancel Apply |
|                                                                                                    |                                                                                                    |                                                        |                                                                                                    |              |

Copyright ATU TECH SRL

4. Urmatorul pas presupune conectarea directa la interfata routerului cu ajutorul unui calculator/laptop (ex: 192.168.0.1). Intrati in sectiunea DMZ, unde trebuie trecut IP-ul DVR-ului (IPV4 – DVR: Setari -> Retea). Dupa ce introduceti IP-ul, activati DMZ-ul si apasati butonul Salvare.

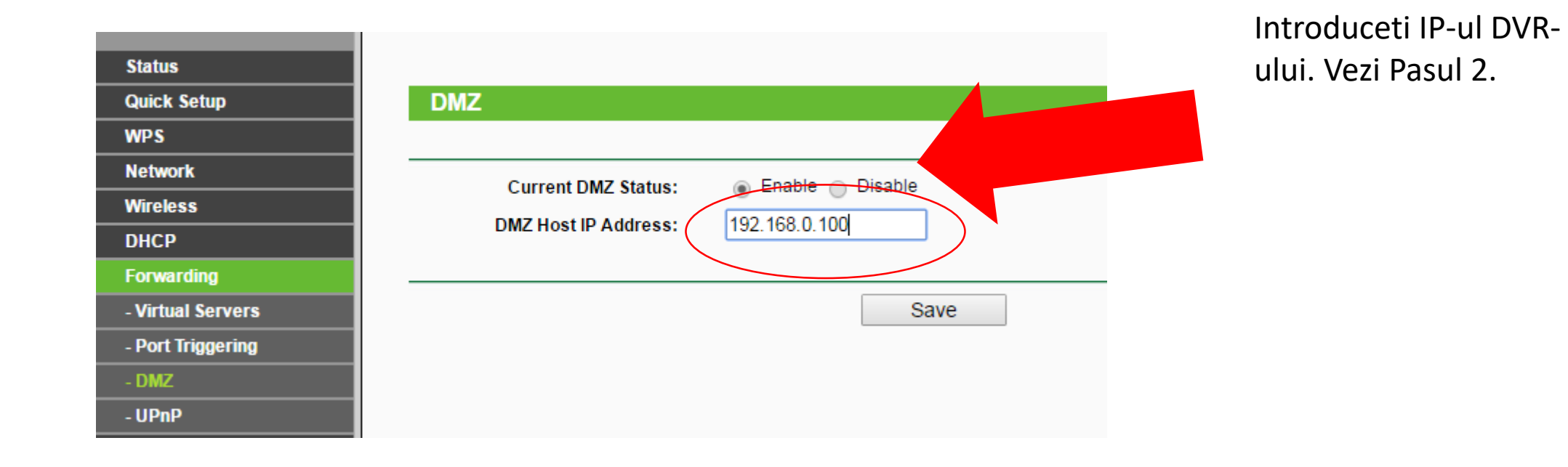

Copyright ATU TECH SRL

5. Din meniul DVR-ului: Setting -> Network -> DDNS trebuia activat serviciul DDNS (bifa pe butonul Enable). Apoi, click Apply si OK. Pentru a putea vizualiza camerele din alta locatie, copiati codul din campul Domain Name si introduceti-l in bara de cautare a browserului Internet Explorer (<u>http://xxxxx.dahuaddns.com:1238</u>)

| Statistics and the second | SETTING                                                                                                    |  |  |  |  |
|---------------------------|----------------------------------------------------------------------------------------------------|--|--|--|--|
| CAMERA                    | T NETWORK EVENT STORAGE SYSTEM                                                                                                    |  |  |  |  |
| TCP/IP<br>CONNECTION      | Enable                                                                                                    |  |  |  |  |
| WIFI                      | DDNS Type Dahua DDNS                                                                                                    |  |  |  |  |
| 3G/4G                     | Host IP www.dahuaddns.com                                                                                                    |  |  |  |  |
| PPPoE                     | Domain Mode    Default Domain O Custom Domain Name                                                                                                    |  |  |  |  |
| DDNS                      | Domain Name (3CEF8C180028).dahuaddns.com                                                                                                    |  |  |  |  |
| IP FILTER                 | Email Address (Please input an email address.                                                                                                    |  |  |  |  |
| EMAIL                     |                                                                                                    |  |  |  |  |
| FTP                       | Note: System will reclaim the domain that is idle for more than one year. You can get a notification email one month before the reclaim if your email address setup is right. |  |  |  |  |
| UPnP                      |                                                                                                    |  |  |  |  |
| SNMP                      |                                                                                                    |  |  |  |  |
| MULTICAST                 |                                                                                                    |  |  |  |  |
| REGISTER                  |                                                                                                    |  |  |  |  |
| ALARM CENTER              |                                                                                                    |  |  |  |  |
| P2P                       |                                                                                                    |  |  |  |  |
|                           | Default Test OK Cancel Apply                                                                                                    |  |  |  |  |

Copyright ATU TECH SRL

# 6. Pentru a putea vizualiza imagini pe telefonul mobil, descarcati si instalati aplicatia gDMSS Lite pentru Android si iDMSS Lite pentru iOS.

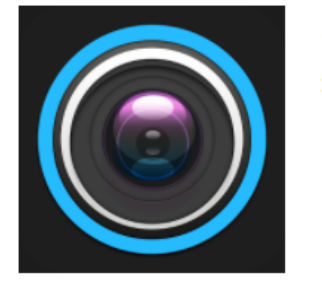

### gDMSS Lite

 Zhejiang DAHUA Technology Co., Ltd
 Instrumente
 ★ ★ ★ ★ 27.322
 2

3 PEGI 3

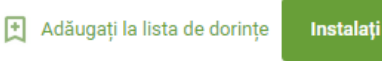

### iDMSS Lite

#### View More by This Developer

#### By ZHEJIANG DAHUA TECHNOLOGY CO., LTD.

This app is only available on the App Store for iOS devices.

#### Description

iPhone surveillance software iDMSS Lite version, which support view and control live video streams from cameras and video encoders.

iDMSS Lite Support)

#### What's New in Version 3.50.000

New search device function
 Voltage check alarm
 Alarm hub has detectors of flood, smoke and triple PIR

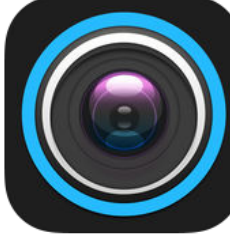

+ This app is designed for both iPhone and iPad 7. Pasul 1: selectati butonul Camera.

Pasul 2: Apasati pe cele 3 liniute din stanga sus.Pasul 3: Apasati pe sectiunea Device Manager.

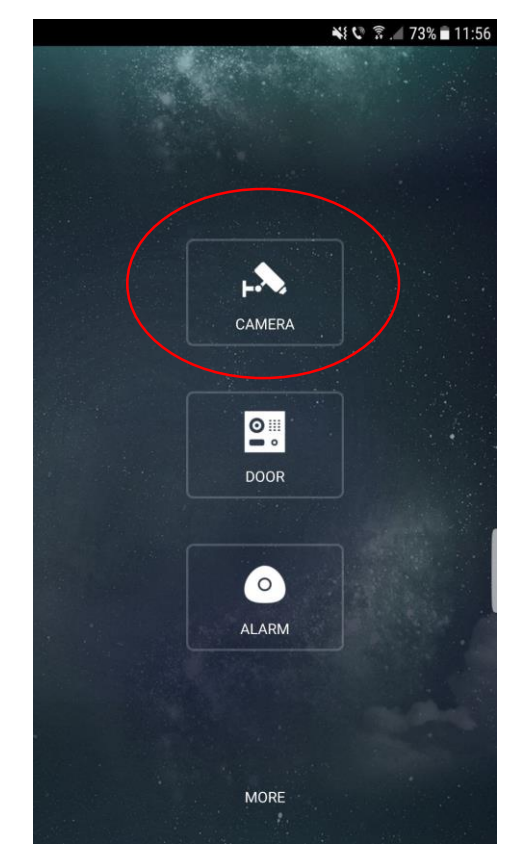

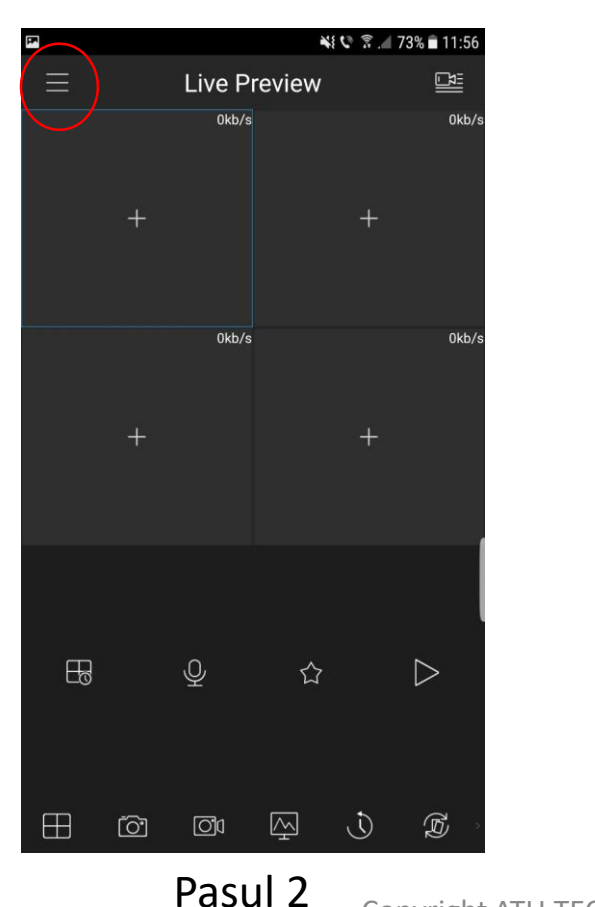

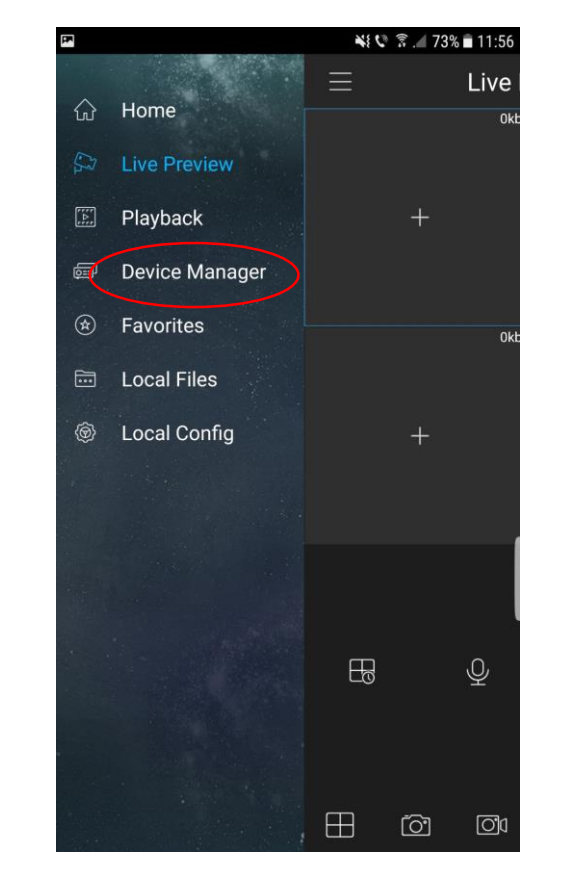

Pasul 1

Copyright ATU TECH SRL

Pasul 3

Pasul 4: Apasati pe butonul + din dreapta sus.Pasul 5: Apasati pe sectiunea Wired Device.Pasul 6: Apasati pe Quick DDNS.

| <b>P</b> | ¥ 🖤 🔋 📶 72% 🚔 11:56 |   |  |
|----------|---------------------|---|--|
| ≡        | Device Manager      | + |  |
|          | Q Search Device     |   |  |
| Demo     |                     | ~ |  |
|          |                     |   |  |
|          |                     |   |  |
|          |                     |   |  |
|          |                     |   |  |
|          |                     |   |  |
|          |                     |   |  |
|          |                     |   |  |
|          |                     |   |  |
|          |                     |   |  |
|          |                     |   |  |
|          |                     |   |  |
|          | Create device card  |   |  |

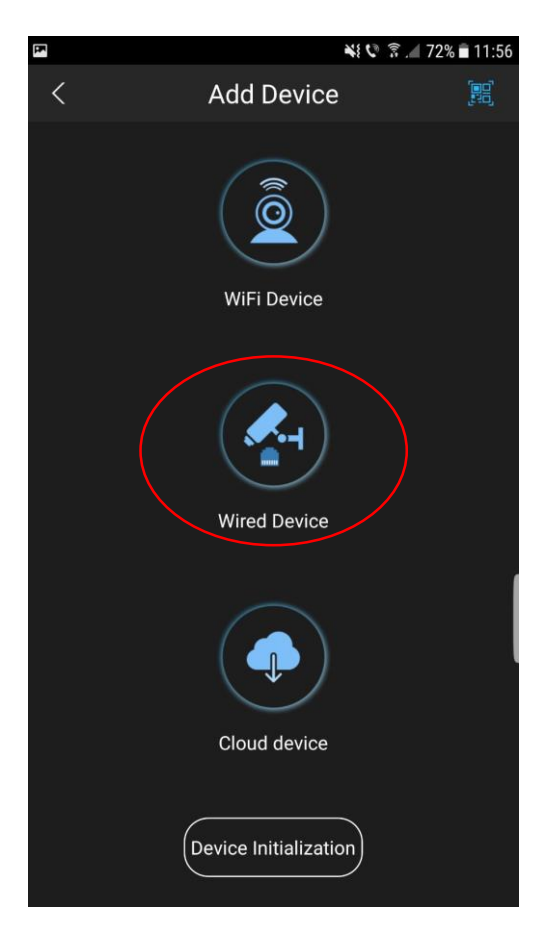

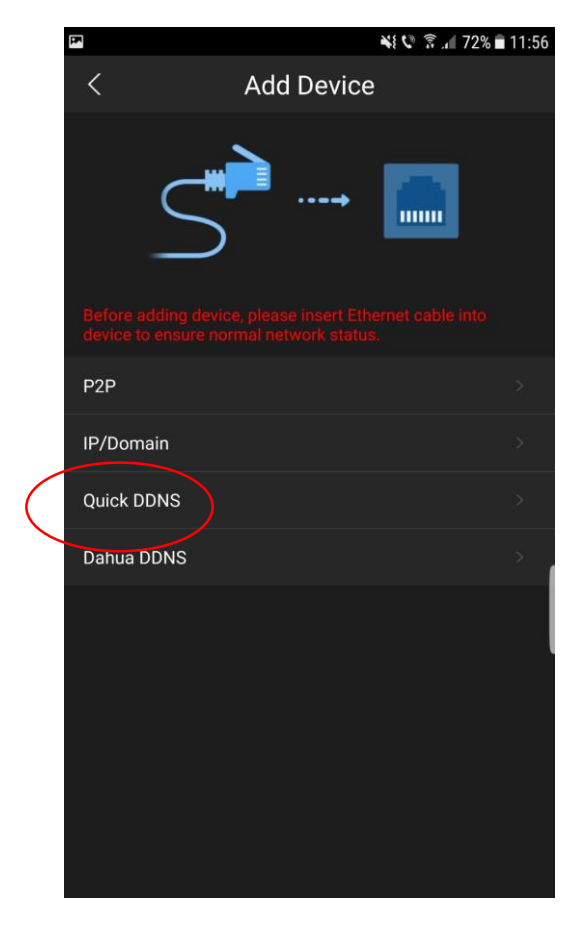

Pasul 4

Pasul 5

Copyright ATU TECH SRL

Pasul 6

Pasul 7:

- a. In sectiunea Name, completati cu orice nume doriti sa puneti DVR-ului.
- b. La sectiunea SN, completati cu numarul serial al DVR-ului, pe care il gasiti la pasul 5 (Domain Name).
- c. La username si password, introduceti datele DVRului pe care le-ati setat la instalarea DVR-ului.

d. La sectiunea Live Preview si Playback trebuie schimbat din Extra in Main, pentru o calitate mai buna.

e. Apasati butonul Start Live Preview pentru a incepe sa vizualizati imaginile.

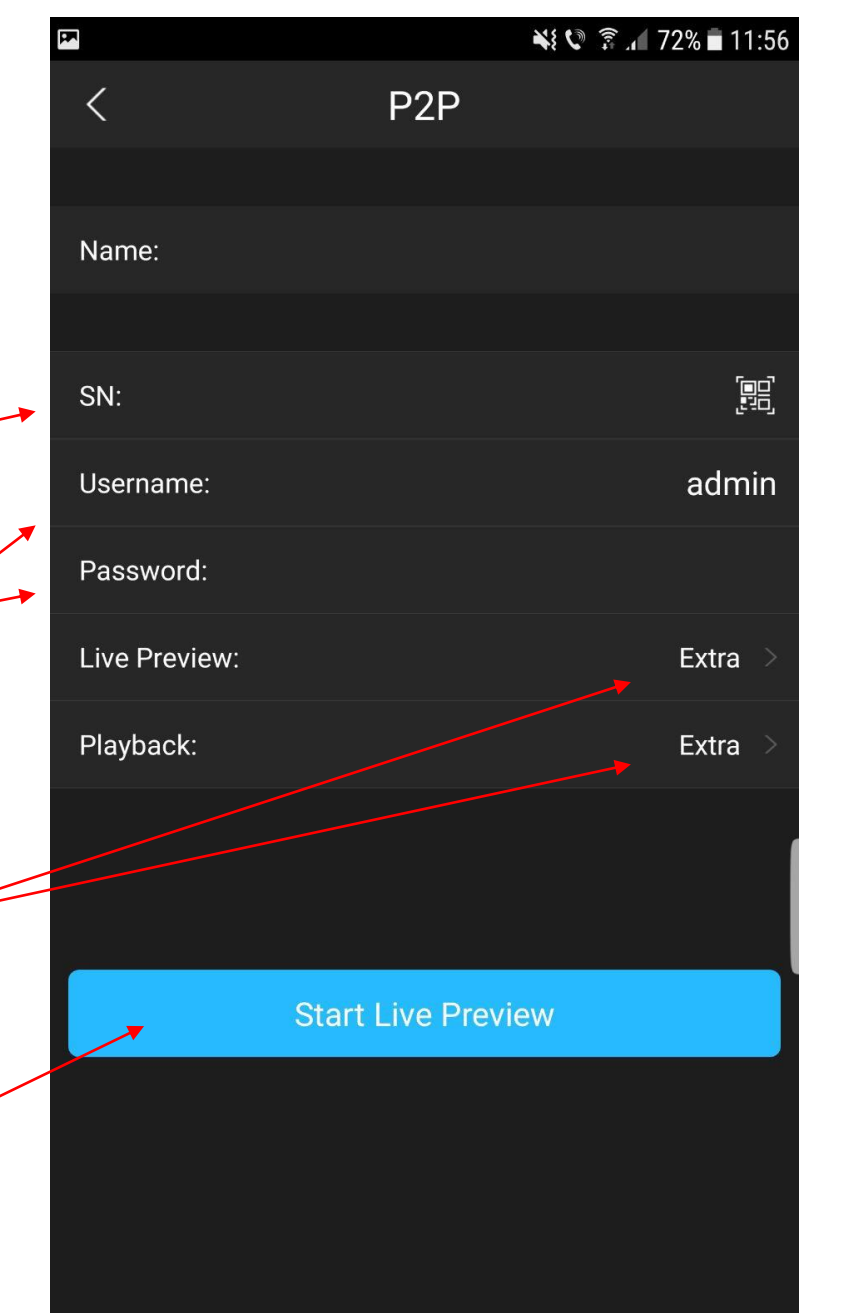